## Accessing Nursing & Health Sciences Databases

Jill Turner, Librarian turnerja1@udmercy.edu or 313-494-6903

## 1. Go to the UDM Library Website - research.udmercy.edu

2. Select the Articles Journals, + Databases tab at the top of the page.

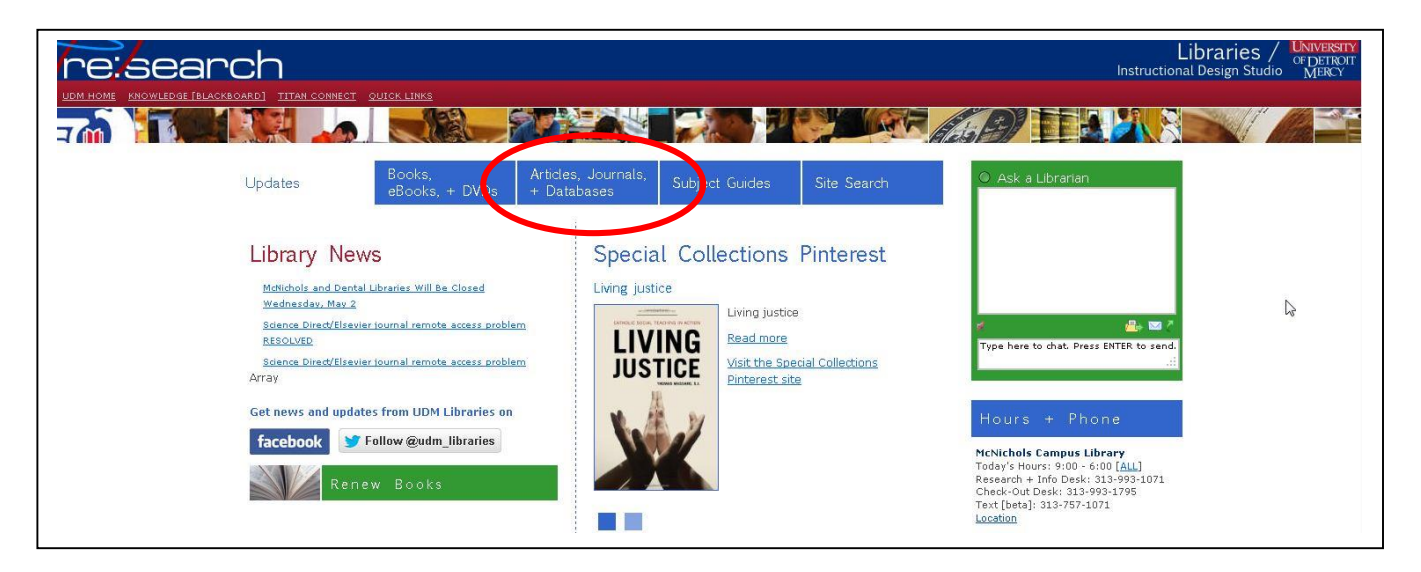

3. Choose Nursing/FNP/Nurse Anesthesia from the drop down menu under Find articles in Library databases

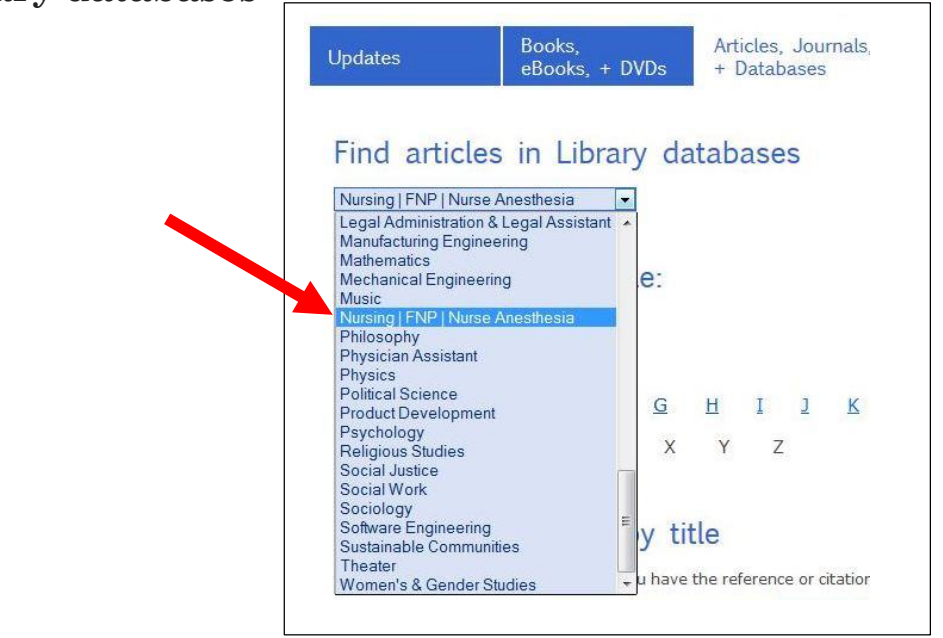

## 4. Choose the Nursing Library Guide link.

| Find                                                    | Nursing   FNP   Nurse Anesthesia Scholarly Articles +                                                                                                    |
|---------------------------------------------------------|----------------------------------------------------------------------------------------------------|
| BOOKS ARTICLES SIFE                                     | Databases                                                                                                    |
| Find books,<br>ebooks, + video                          | Nursing Library Guide<br>Use this new "homepage" for Nursing library resources: links to databases, helpful<br>websites, links to Nursing eBooks and manuals, and morel |
| Search for books and movies           Online         ON | websites, links to Maising ebooks and mandals, and more:                                                                                                    |
| SEARCH                                                  | Nursing Library Guide                                                                                                    |
| Request an Interlibrary                                 |                                                                                                    |

5. This is the new nursing homepage. Choose the Find Articles tab.

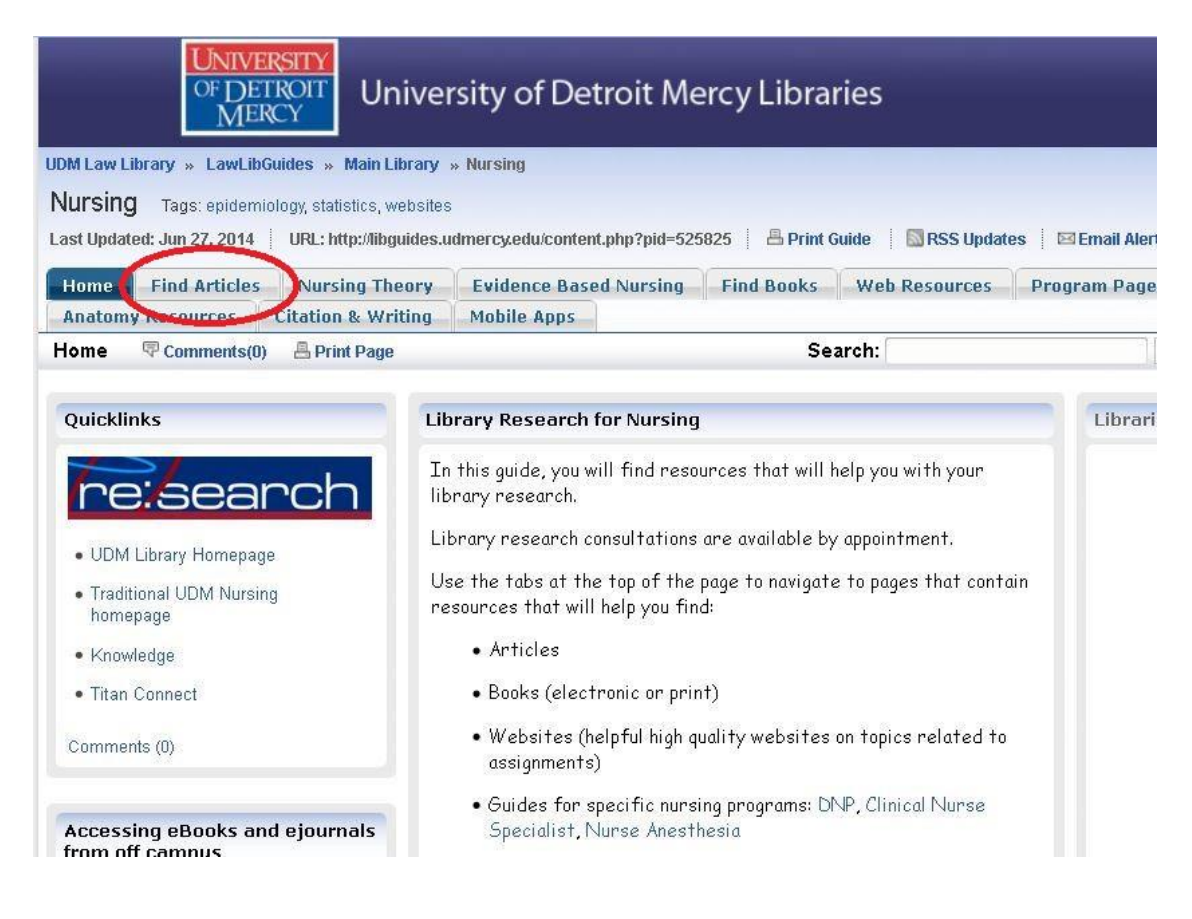

Revised 6-14 jt

**6. Health sciences / nursing databases** are linked in the boxes in the left hand column of the webpage. Scroll through the databases and click the title of the database you want to search.

| ind Articles Comments(0) A Print Page Search:                                                                                                    | This Guide 💌 Searc                                                                                                    |
|----------------------------------------------------------------------------------------------------|----------------------------------------------------------------------------------------------------|
|                                                                                                    |                                                                                                    |
| Evidence-based Practice Databases                                                                                                    | Looking for a SPECIFIC article?                                                                                                    |
| <ul> <li>CINAHL (Ebsco) Premier databases for nursing and allied health articles. This should be the first database you use. </li> <li>PubMed PubMed comprises more than 23 million citations for biomedical literature from MEDLINE, life science journals, and online books. </li> <li>Cochrane Library Contains articles and abstracts/citations from the following evidence- based medicine databases: Cochrane Database of Systematic Reviews, Database of Abstracts of Reviews of Effects (DARE); Cochrane Database of Systematic Reviews, Database of Abstracts of Reviews of Effects (DARE); Cochrane Database of Methodology Reviews; and Health Technology Assessment Database (HTA)</li></ul> | UDM Full Text Journals A-to-Z<br>Place the name of the JOURNAL that contains your article in the<br>search box below to see if it is available online.<br>SEARCH |
| Comments (0) Databases for Nursing - Comprehensive List                                                                                                    | Interlibrary Loan                                                                                                    |
| This is an alphabetical list of the health sciences / nursing databases to which UDM<br>subscribes.                                                                                                    | Online form to request books and journal articles from other libraries                                                                                           |
| These databases will help you find references (citations) for articles. Sometimes the full article<br>will be linked through the reference. Other times you will need to find the full article a different<br>way.                                                                                                    | Comments (0)                                                                                                    |
| See How to Find the Full Article box for instructions on finding the full article if it is not<br>available with the reference.                                                                                                    | BROWSE the medicine and health sciences journals                                                                                                    |
| Anatomy tv Online interactive model of the human anatomy. Contains 3D anatomical structures, clinical slides, dissections, animations, clinical videos, and more. UDM subscribes and shares access to Anatomy TV with a number of other universities and colleges in Michigan. CINAHL (Ebsco) Premier database for nursing and allied health articles. This should be the first database you                                                                                                    | UDM Libraries subscribe to 5,771<br>online journals and magazines<br>related to Medicine and Health<br>Sciences.<br>Comments (0)                                 |
| use. • Cochrane Library                                                                                                    | How to find the full article                                                                                                    |

\* **Databases for Nursing– Comprehensive List** is a complete list of **all** of the nursing /biomedical / health sciences databases to which UDM has access. Each database has unique articles. The **Evidence Based Databases** also appear within this list.

\* **Evidence Based Databases** is a list of the databases that are easier to limit to evidence based practice.

**5.** If you need help setting up your search see the Search Tips handout or contact a librarian.

Revised 6-14 jt